# Gaming mouse wireless Tri-Mode Alienware AW720M

## Guida dell'utente

Modello del mouse: AW720M Modello normativo: AW720M/UD2201p

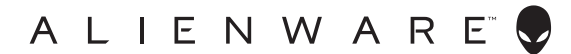

## Note, attenzioni e avvisi

- NOTA: La dicitura NOTA indica informazioni importanti che contribuiscono a migliorare l'utilizzo del mouse.
- △ ATTENZIONE: La dicitura ATTENZIONE indica potenziali danni all'hardware o la perdita dei dati se non si osservano le istruzioni.
- AVVISO: La dicitura AVVISO segnala indica potenziali danni materiali, lesioni personali o morte.

**Copyright © 2022 Dell Inc. o le sue società controllate. Tutti i diritti riservati.** Dell, EMC e gli altri marchi registrati sono marchi di Dell Inc. o delle sue società controllate. Gli altri marchi possono essere marchi registrati dei rispettivi proprietari.

2022 – 01 Rev. A00

# Indice

| Contenuto della confezione5                                                   |
|-------------------------------------------------------------------------------|
| Caratteristiche                                                               |
| Funzione di carica rapida magnetica                                           |
| Punti per pollice (DPI) regolabili                                            |
| Configurazione del gaming mouse                                               |
| Collegamento del mouse                                                        |
| Modalità wireless (2,4 GHz)                                                   |
| Modalità wireless (Bluetooth)                                                 |
| Modalità cablata                                                              |
| Accensione del mouse                                                          |
| Carica della batteria                                                         |
| Modalità cablata                                                              |
| Modalità wireless                                                             |
| Colori dell'indicatore della batteria:                                        |
| Alienware Command Center (AWCC)18                                             |
| Installazione dell'app AWCC tramite aggiornamento di<br>Windows               |
| Installazione di AWCC dal sito Web di supporto Dell19                         |
| Aggiornamento del firmware                                                    |
| Aggiornamento automatico del firmware del mouse tramite<br>AWCC               |
| Aggiornamento automatico del firmware del dongle wireless<br>USB tramite AWCC |
| Aggiornamento manuale del firmware del mouse                                  |
| Aggiornamento manuale del firmware del dongle wireless USB 21                 |

| Specifiche                                      | 22 |
|-------------------------------------------------|----|
| Generale                                        | 22 |
| Sezione elettrica                               | 22 |
| Caratteristiche fisiche                         | 22 |
| Ambiente                                        | 23 |
| Wireless                                        | 23 |
| Risoluzione dei problemi                        | 24 |
| Informazione legali 2                           | 29 |
| Garanzia                                        | 29 |
| Garanzia limitata e criteri per la restituzione | 29 |
| Per clienti negli Stati Uniti:                  | 29 |
| Per utenti in Europa, Medio oriente e Africa:   | 29 |
| Per clienti fuori dagli Stati Uniti:            | 29 |

## Contenuto della confezione

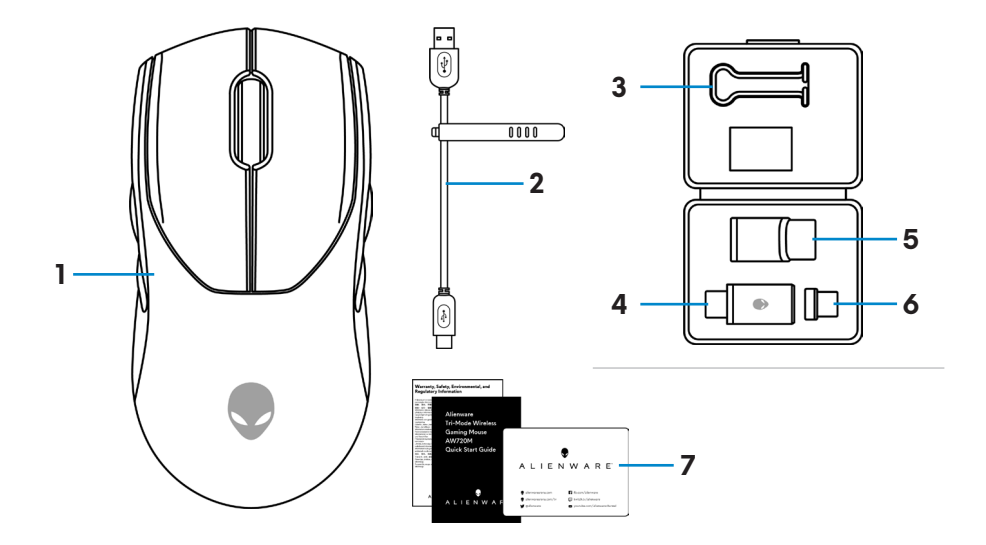

| 1. Mouse                   | <b>2.</b> Cavo di carica USB                   |
|----------------------------|------------------------------------------------|
| <b>3.</b> Clip             | 4. Dongle wireless USB                         |
| <b>5.</b> Estensore dongle | <b>6.</b> Dongle magnetico USB-C per la carica |
| 7. Documenti               |                                                |

## Caratteristiche

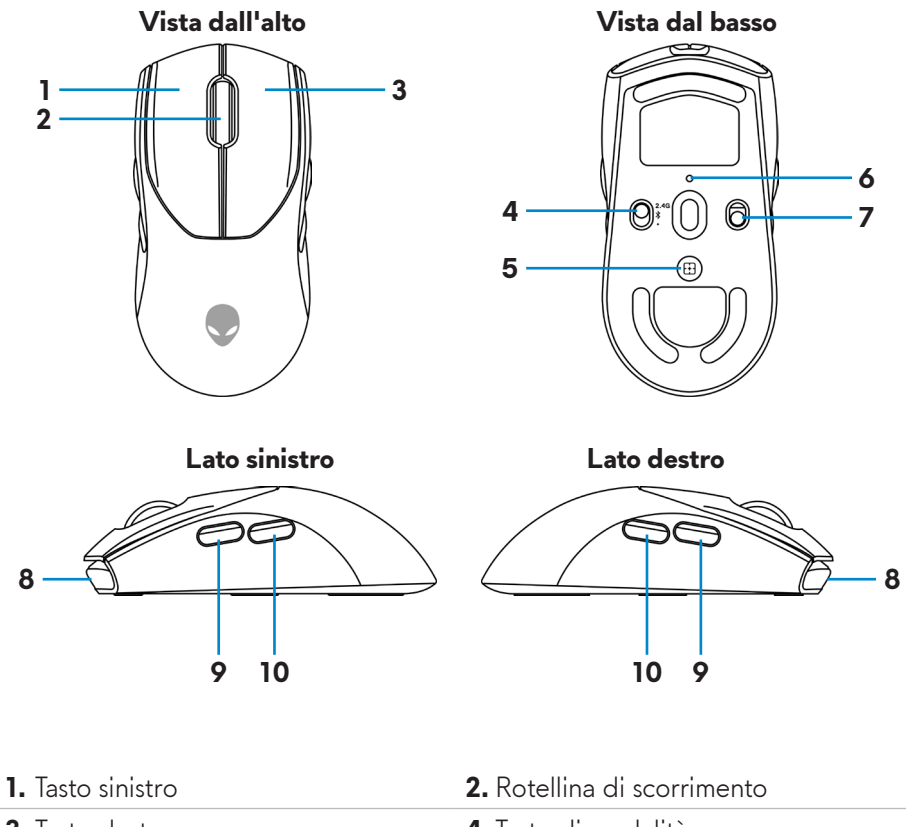

| <b>3.</b> Tasto destro      | <b>4.</b> Tasto di modalità |
|-----------------------------|-----------------------------|
| 5. Tasto di regolazione DPI | <b>6.</b> Indicatore DPI    |
| 7. Tasto accensione         | <b>8.</b> Porta USB-C       |
| 9. Tasto avanti             | <b>10.</b> Tasto indietro   |

## Funzione di carica rapida magnetica

La testina magnetica supporta la carica rapida (5 V===900 mA).

## Punti per pollice (DPI) regolabili

Premere il tasto di regolazione DPI per modificare immediatamente la risoluzione di tracciatura del mouse.

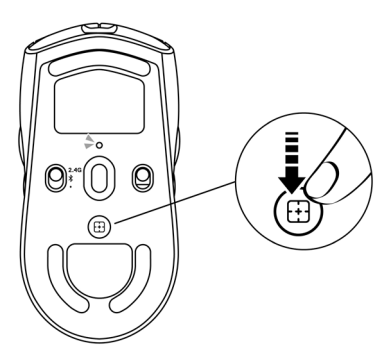

L'impostazione DPI è indicata dal colore della spia DPI. Le cinque impostazioni DPI predefinite disponibili sono le seguenti:

- 800: Blu ()
- 1200: Verde () (predefinito)
- 1600: Giallo (-)
- 2400: Viola ( )
- 3200: Rosso (**●**)

È possibile modificare le impostazioni DPI predefinite e personalizzare le fasi DPI con l'applicazione Alienware Command Center (AWCC).

## Configurazione del gaming mouse

### Collegamento del mouse

## MOTA:

- Il mouse supporta la modalità cablata e la modalità wireless.
- Il mouse ha una batteria ricaricabile. Per un'esperienza migliore, assicurarsi che la batteria sia completamente carica prima di utilizzarla la prima volta.
- Per migliorare la durata della batteria, spegnere l'interruttore di alimentazione quando il mouse non viene utilizzato.
- Quando si utilizza la carica magnetica, accendere l'interruttore di alimentazione per garantire una connettività semplice.
- 1. Rimuovere la clip, l'estensore dongle, il dongle wireless USB e il dongle magnetico USB-C dalla scatola accessori.

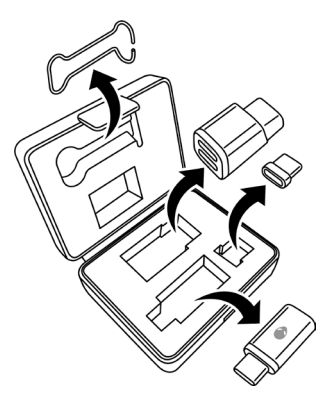

2. Rimuovere il foglio protettivo dal mouse.

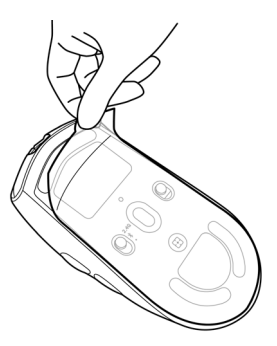

3. Far scorrere il tasto di alimentazione verso il basso per accendere il mouse.

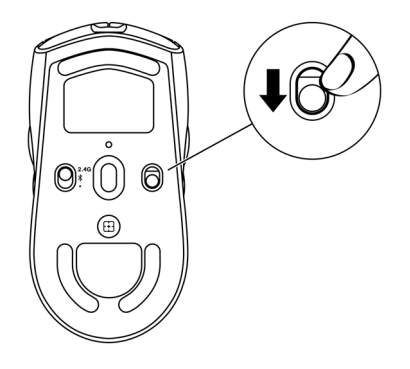

### Modalità wireless (2,4 GHz)

Laptop

**1.** Far scorrere il tasto modalità su "2,4G".

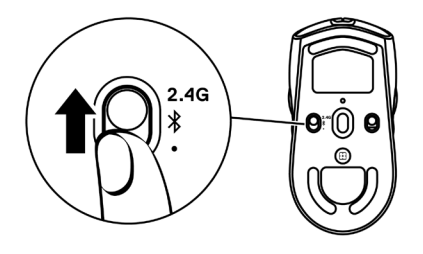

2. Collegare il dongle wireless USB a una porta USB del laptop.

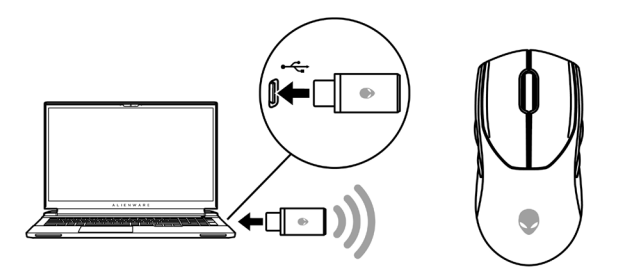

Computer desktop

- 1. Far scorrere il tasto modalità su "2,4G".
- 2. Collegare l'estremità USB-C del cavo di carica USB alla porta inferiore dell'estensore dongle. Inserire il dongle wireless USB alla porta superiore dell'estensore dongle.
- **3.** Collegare l'altra estremità del cavo di carica USB ad una porta disponibile del computer.

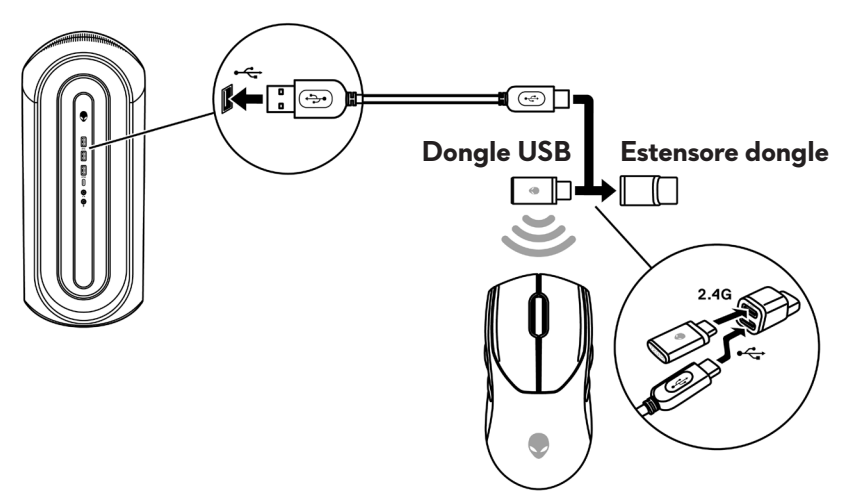

#### Modalità wireless (Bluetooth)

 Far scorrere il tasto modalità verso il basso su "\$", quindi continuare a far scorrere il tasto verso il basso e tenerlo premuto per tre secondi. Il LED DPI lampeggia per indicare che il mouse wireless è in modalità di associazione.

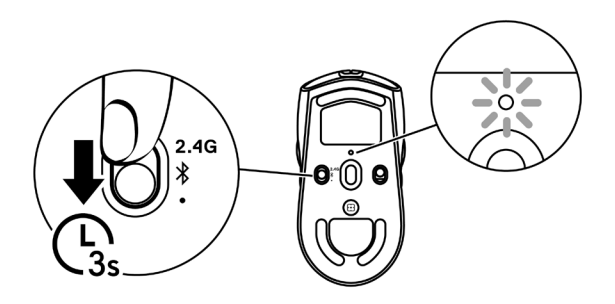

2. Associare il mouse wireless al computer compatibile Bluetooth.

#### Swift Pair:

- a. In Windows Search, digitare Bluetooth.
- b. Fare clic su Impostazioni dei dispositivi Bluetooth e di altro tipo.
   È visualizzata la finestra Impostazioni.
- c. Assicurarsi che sia selezionata la casella "Mostrare le notifiche per connettersi utilizzando Swift Pair".
- d. Assicurarsi che il Bluetooth sia attivo.

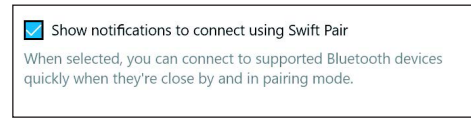

- e. Collocare il mouse wireless accanto al computer. Viene visualizzata la finestra **Nuovo mouse Bluetooth rilevato**.
- f. Fare clic su **Connetti** e verificare il processo di associazione sul mouse wireless e sul computer.

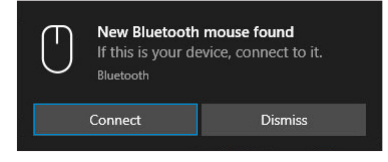

### Aggiungere dispositivo:

- a. In Windows Search, digitare **Bluetooth**.
- b. Fare clic su **Impostazioni dei dispositivi Bluetooth e di altro tipo**. È visualizzata la finestra **Impostazioni**.
- c. Assicurarsi che il Bluetooth sia attivo.
- d. Fare clic su Aggiungi dispositivo Bluetooth o di altro tipo > Bluetooth.
- e. Dall'elenco di dispositivi disponibili, fare clic su Alienware AW720M.

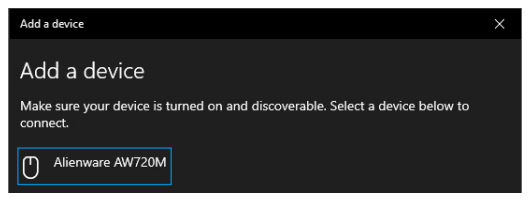

NOTA: Gaming mouse AW720M non si trova nell'elenco, assicurarsi che la modalità di associazione sia abilitata sul mouse wireless.

3. Verificare che il mouse wireless e il dispositivo siano associati.

Dopo aver associato il mouse wireless e un dispositivo, si connettono automaticamente quando il Bluetooth è abilitato e rientrano nella portata Bluetooth.

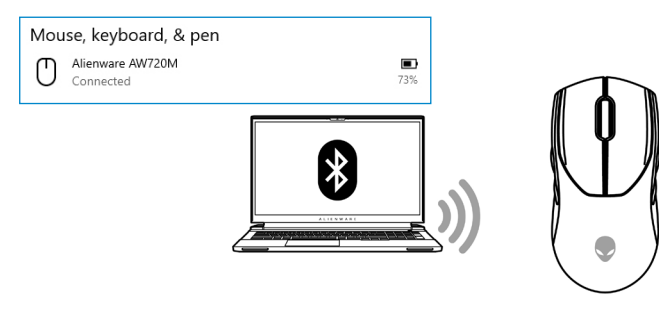

#### Modalità cablata

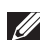

### NOTA: la batteria avvia la ricarica in automatico in modalità cablata.

- 1. Collegare l'estremità USB-C del cavo di carica USB alla porta USB-C del mouse.
- 2. Collegare l'altra estremità del cavo di carica USB a una porta USB disponibile del PC o del laptop.

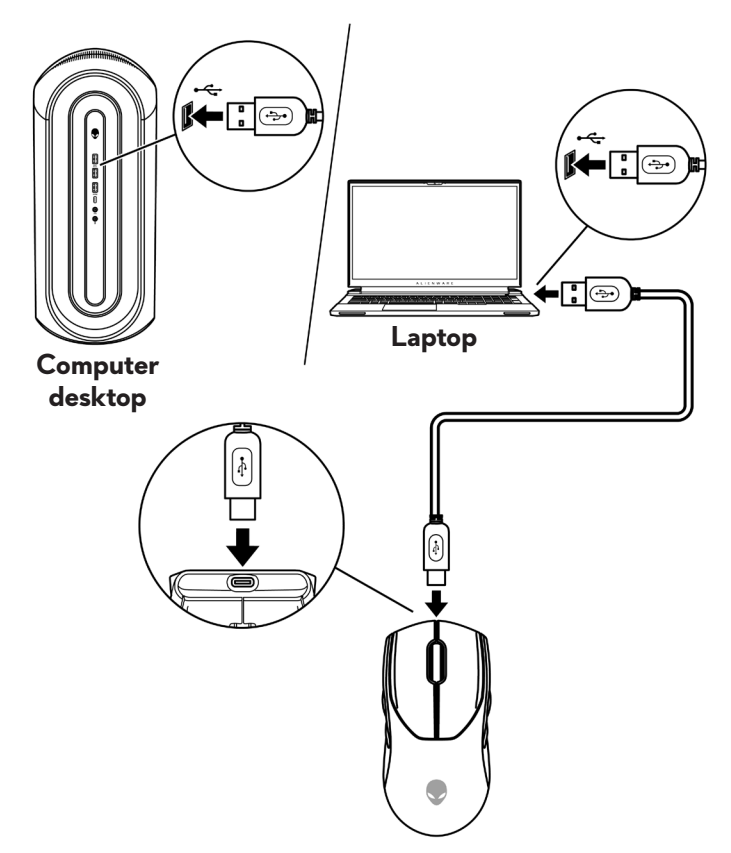

## Accensione del mouse

Far scorrere il tasto di accensione verso il basso per cambiare il mouse.

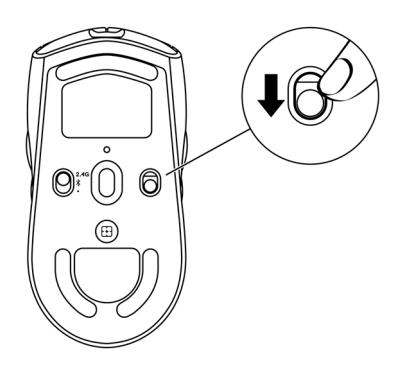

### Carica della batteria

### Modalità cablata

1. Collegare l'estremità USB-C del cavo di carica USB alla porta USB-C del mouse.

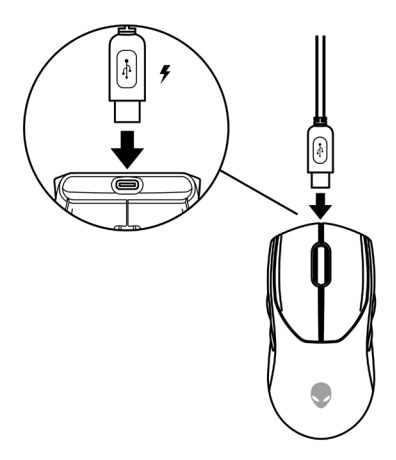

**2.** Collegare l'altra estremità del cavo di carica USB a una porta USB disponibile del PC o del laptop.

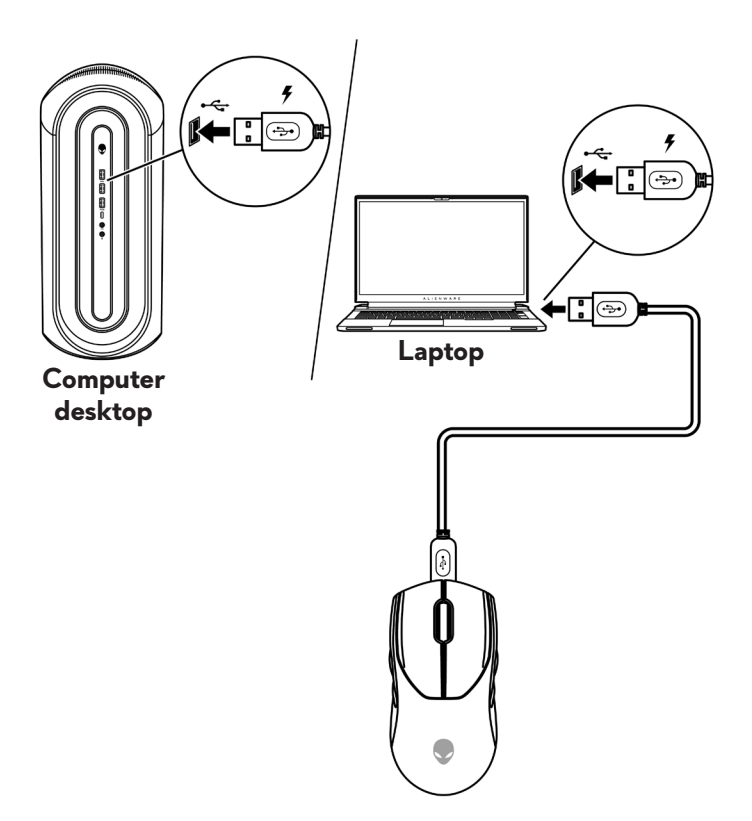

**3.** Quando la batteria è completamente carica, l'indicatore della batteria lampeggia in verde per 2 secondi e poi rimane fisso in verde per 10 secondi. Dopo 12 secondi, torna all'illuminazione predefinita dell'utente.

#### Modalità wireless

1. Collegare l'estremità USB-C del cavo di carica USB alla porta inferiore dell'estensore dongle. Inserire il dongle wireless USB alla porta superiore dell'estensore dongle.

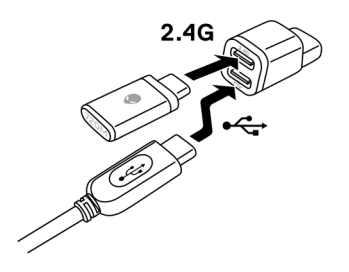

**2.** Collegare l'altra estremità del cavo di carica USB a una porta USB disponibile del PC o del laptop.

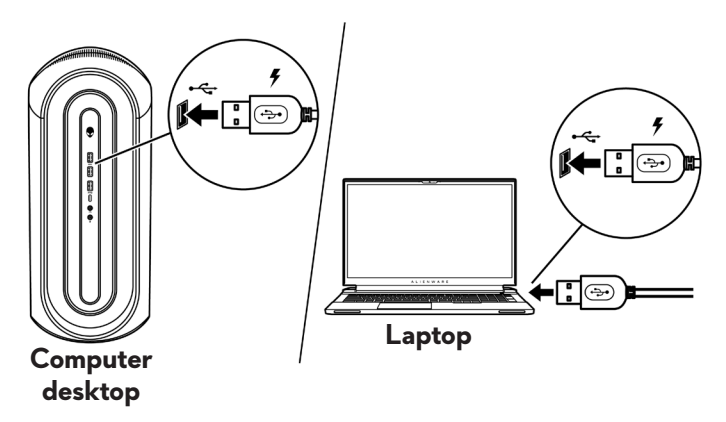

**3.** Collegare il dongle magnetico USB-C alla porta USB-C del mouse.

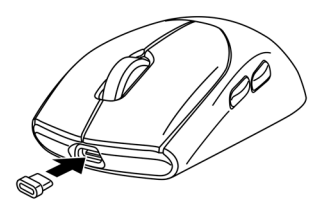

**4.** Agganciare l'estremità magnetica del dongle magnetico USB-C alla porta magnetica dell'estensore dongle.

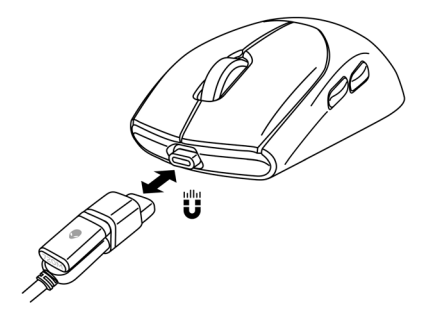

- **5.** Quando la batteria è completamente carica, l'indicatore della batteria lampeggia in verde per 2 secondi e poi rimane fisso in verde per 10 secondi. Dopo 12 secondi, torna all'illuminazione predefinita dell'utente.
- NOTA: Utilizzare la clip per rimuovere il dongle magnetico USB-C dal mouse.

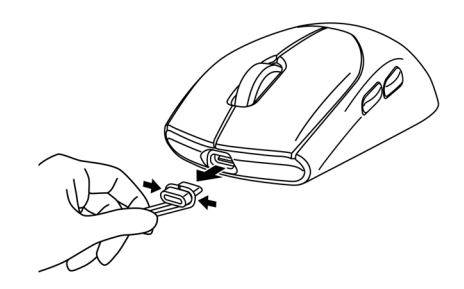

### Colori dell'indicatore della batteria:

- Batteria in esaurimento: Lampeggiante in giallo (
- In carica: Transizione tra giallo e verde (
   ) per 12 secondi. Dopo 12 secondi, torna all'illuminazione predefinita dell'utente.
- Completamente carico: Lampeggia in verde per 2 secondi e poi rimane verde fisso () per 10 secondi. Dopo 12 secondi, torna all'illuminazione predefinita dell'utente.

# Alienware Command Center (AWCC)

L'applicazione Alienware Command Center (AWCC) fornisce un'interfaccia unica per personalizzare e migliorare l'esperienza di gioco. Questa applicazione consente di eseguire le seguenti funzioni:

#### NOTA: Si ottengono funzionalità limitate in AWCC quando il dispositivo è connesso tramite Bluetooth Low Energy (BLE).

Nel **FX**, è possibile accedere alle seguenti funzionalità:

- Visualizzare il tipo di connessione del dispositivo quando è connesso tramite BLE.
- Visualizzare il livello della batteria e lo stato di carica.
- Modificare il colore e l'animazione dell'illuminazione nella scheda **Illuminazione**.
- Assegnare tasti di scelta rapida del programma ai pulsanti o ai tasti programmabili del dispositivo nella scheda **Macro**.

Nella scheda *Impostazioni*, è possibile accedere alle seguenti impostazioni:

- Modificare le modalità di risparmio energetico nel riquadro Impostazioni.
- Modificare le risposte al clic del tasto del mouse e alla barra di scorrimento nel riquadro **Impostazioni**.
- Scambiare il tasto del mouse nel riquadro Impostazioni.
- Modificare i livelli DPI nel riquadro Impostazioni DPI.
- Selezionare Distanza di di spegnimento al sollevamento nel riquadro Calibrazione.
- Visualizzare la versione del firmware e aggiornare il firmware del dispositivo alla versione più recente nel riquadro **Aggiorna**.
- Ripristinare le impostazioni predefinite del dispositivo.

# NOTA: per maggiori informazioni, consultare la guida online dell'applicazione Alienware Command Center (AWCC).

### Installazione dell'app AWCC tramite aggiornamento di Windows

- Connettere la periferica Alienware al computer tramite porta USB. L'applicazione AWCC viene scaricata e installata automaticamente. Sono necessari fino a 10 minuti per il completamento dell'installazione di AWCC.
- **2.** Accedere alla cartella del programma per assicurarsi che l'installazione di AWCC sia completa.
- **3.** Avviare AWCC ed eseguire i seguenti passaggi per scaricare i componenti del software aggiuntivi:
  - Nella finestra *Impostazioni*, fare clic su *Aggiornamento di Windows*, e quindi *Controllo aggiornamenti* per verificare l'avanzamento dell'aggiornamento del driver Alienware.
  - Se l'aggiornamento del driver non funziona correttamente, installare l'app AWCC dal sito Web di supporto Dell.

## Installazione di AWCC dal sito Web di supporto Dell

- 1. Scaricare la versione più recente delle seguenti applicazioni dal sito www.dell.com/support/drivers.
  - Alienware Command Center
  - Driver per periferica da gioco Alienware
- 2. Accedere alla cartella dove sono stati salvati i file di installazione.
- **3.** Fare doppio clic sul file di installazione e attenersi alle istruzioni a schermo per installare l'applicazione.

# NOTA: è possibile personalizzare le funzionalità e gli effetti di luce del mouse tramite l'applicazione Alienware Command Center (AWCC).

## Aggiornamento del firmware

NOTA: Per prestazioni ottimali, aggiornare il firmware del mouse e del dongle wireless USB alla versione più recente.

#### Aggiornamento automatico del firmware del mouse tramite AWCC

- 1. Collegare il mouse al computer tramite il cavo USB.
- 2. Avvia il software AWCC e fai clic sulla scheda FX.
- 3. In IMPOSTAZIONI, selezionare Gaming mouse wireless Tri-Mode AW720M dall'elenco a discesa MODIFICA IMPOSTAZIONI DISPOSITIVO.
- 4. Fare clic sulla scheda Impostazioni.
- Nella scheda Aggiorna, quindi fare clic sul tasto Aggiorna. Una volta completato l'aggiornamento del firmware, viene visualizzato il messaggio "Firmware aggiornato correttamente".
- 6. Fare clic su OK.
- NOTA: Scollegare il cavo USB dal computer, chiudere il software AWCC o spegnere il computer durante l'aggiornamento del firmware potrebbe danneggiare il mouse.

## Aggiornamento automatico del firmware del dongle wireless USB tramite AWCC

- 1. Collegare il mouse al computer tramite la modalità wireless a 2,4 GHz.
- 2. Avvia il software AWCC e fai clic sulla scheda FX.
- 3. In IMPOSTAZIONI, selezionare Gaming mouse wireless Tri-Mode AW720M dall'elenco a discesa MODIFICA IMPOSTAZIONI DISPOSITIVO.
- 4. Fare clic sulla scheda Impostazioni.
- Nella scheda Aggiorna, quindi fare clic sul tasto Aggiorna. Una volta completato l'aggiornamento del firmware, viene visualizzato il messaggio "Firmware aggiornato correttamente".
- 6. Fare clic su OK.
- NOTA: Scollegare il dongle wireless USB, chiudere il software AWCC o spegnere il computer durante l'aggiornamento del firmware potrebbe danneggiare il dongle wireless USB.
- 20 | Alienware Command Center (AWCC)

#### Aggiornamento manuale del firmware del mouse

- 1. Andare al sito www.dell.com/support e cercare AW720M.
- 2. Dalla scheda Driver e download, scaricare AW720M Mouse FW update tool.
- 3. Collegare il mouse al computer tramite il cavo USB.
- 4. Aprire il file AW720M Mouse FW update tool.
- Fare clic sul tasto Aggiorna mouse. Una volta completato l'aggiornamento del firmware, viene visualizzato il messaggio "Aggiornamento completato! OK".
- 6. Chiudere la finestra.
- NOTA: Scollegare il cavo USB dal computer, chiudere il software AWCC o spegnere il computer durante l'aggiornamento del firmware potrebbe danneggiare il mouse.

#### Aggiornamento manuale del firmware del dongle wireless USB

- 1. Andare al sito www.dell.com/support e cercare AW720M.
- 2. Dalla scheda Driver e download, scaricare AW720M Dongle FW update tool.
- 3. Collegare il mouse al computer tramite la modalità wireless a 2,4 GHz.
- 4. Aprire il file AW720M Dongle FW update tool.
- Fare clic sul tasto Aggiorna dongle. Una volta completato l'aggiornamento del firmware, viene visualizzato il messaggio "Aggiornamento completato! OK".
- 6. Chiudere la finestra.
- NOTA: Scollegare il dongle wireless USB, chiudere il software AWCC o spegnere il computer durante l'aggiornamento del firmware potrebbe danneggiare il dongle wireless USB.

## Specifiche

## Generale

Numero del modello Tipo di connessione

Requisiti di sistema

#### AW720M

Wireless Tri-mode (2,4 GHz, Bluetooth 5.1 e cablato)

- Windows 7, 32/64 bit (senza funzione di supporto Alienware)
- Windows 8, 32/64 bit (senza funzione di supporto Alienware)
- Windows 8.1, 32/64 bit (senza funzione di supporto Alienware)
- Windows 10 RS3 e superiore, 32/64 bit (con funzione di supporto Alienware)
- Windows 11 (con funzione di supporto Alienware)
- OS X (senza funzione di supporto Alienware)

## Sezione elettrica

| Tensione di funzionamento<br>Tipo di batterie<br>Durata della batteria (con LED<br>spento) | <ul> <li>5 V</li> <li>Batteria ricaricabile ai polimeri di ioni di litio</li> <li>500 mAh</li> <li>Modalità RF: 140 ore</li> <li>Madalità PL F: 420 are</li> </ul> |
|--------------------------------------------------------------------------------------------|----------------------------------------------------------------------------------------------------|
| Caratteristiche fisiche                                                                    | Inferiore a 90 g (inferiore a 0,1984 lb)                                                                                                    |

| Peso        | Inferiore a 90 g (inferiore a 0,1984 lb) |
|-------------|------------------------------------------|
| Dimensioni: |                                          |
| Lunghezza   | 125 +/- 0,5 mm (4,921 +/- 0,020 in.)     |
| Larghezza   | 62 +/- 0,5 mm (2,441 +/- 0,020 in.)      |
| Altezza     | 37,5 +/- 0,5 mm (1,476 +/- 0,020 in.)    |
|             |                                          |

## Ambiente

Temperatura: operativa: di stoccaggio: Umidità di immagazzinamento

0°C - 40°C (32°F - 104°F) -40°C - 65°C (-40°F - 149°F) 95% di umidità relativa massima;senza condensa

## Wireless

Trasmissione RF Distanza di funzionamento

Supporta 2,4 GHz e BT5.1 LE Fino a 10 metri

## Risoluzione dei problemi

| ll mouse non funziona | Accendere l'the interruttore di<br>alimentazione nella parte inferiore del<br>mouse e riprovare.                                                                                                    |
|-----------------------|----------------------------------------------------------------------------------------------------|
| ll mouse non funziona | <ol> <li>In modalità wireless, assicurarsi<br/>che la batteria sia sufficientemente<br/>carica.</li> </ol>                                                                                                    |
|                       | <b>2.</b> Far scorrere il tasto di accensione<br>per spegnere il mouse e quindi<br>riaccenderlo.                                                                                                    |
|                       | <b>3.</b> In modalità cablata, collegare il<br>cavo di carica USB ad un'altra<br>porta USB. Prima di utilizzare il<br>mouse, attendere finché non viene<br>visualizzata una notifica che indica<br>il completamento dell'installazione<br>del driver.                                                                                                    |
|                       | <ul> <li>4. In modalità wireless 2,4 GHz, collegare il dongle wireless USB ad un'altra porta USB o collegare il dongle wireless USB e il cavo di carica USB all'estensore dongle. Prima di utilizzare il mouse, attendere finché non viene visualizzata una notifica che indica il completamento dell'installazione del driver.</li> <li>5 Pianuiare il computer.</li> </ul> |
|                       | <b>J.</b> Riavviare II computer.                                                                                                    |

| Problemi                                                                                        | Soluzioni possibili                                                                                                    |
|-------------------------------------------------------------------------------------------------|----------------------------------------------------------------------------------------------------|
| Le luci del mouse non si accendono                                                              | <ol> <li>Premere un tasto per riattivare<br/>il mouse dalla modalità di<br/>sospensione.</li> </ol>                                                                                                    |
|                                                                                                 | <ol> <li>In modalità wireless, assicurarsi<br/>che la batteria sia sufficientemente<br/>carica.</li> </ol>                                                                                                    |
|                                                                                                 | 3. In modalità cablata, collegare il<br>cavo di carica USB ad un'altra<br>porta USB. Prima di utilizzare il<br>mouse, attendere finché non viene<br>visualizzata una notifica che indica<br>il completamento dell'installazione<br>del driver.                                                                                                    |
|                                                                                                 | 4. In modalità wireless 2,4 GHz,<br>collegare il dongle wireless USB<br>ad un'altra porta USB o collegare<br>il dongle wireless USB e il cavo di<br>carica USB all'estensore dongle.<br>Prima di utilizzare il mouse,<br>attendere finché non viene<br>visualizzata una notifica che indica<br>il completamento dell'installazione<br>del driver. |
|                                                                                                 | <b>5.</b> Riavviare il computer.                                                                                                    |
| Il mouse non funziona in base<br>alla configurazione selezionata<br>nell'applicazione Alienware | <ol> <li>Assicurarsi che l'applicazione<br/>Alienware Command Center<br/>(AWCC) sia installata sul computer.</li> </ol>                                                                                                    |
| Command Center (AWCC).                                                                          | 2. Aprire l'applicazione Alienware<br>Command Center (AWCC) e<br>assicurarsi che la configurazione<br>selezionata sia impostata e salvata.                                                                                                    |

| Problemi                               | Soluzioni possibili                                                                                                    |
|----------------------------------------|----------------------------------------------------------------------------------------------------|
| Risoluzione di problemi con il cursore | <ol> <li>In modalità cablata, collegare il<br/>cavo di carica USB ad un'altra<br/>porta USB. Prima di utilizzare il<br/>mouse, attendere finché non viene<br/>visualizzata una notifica che indica<br/>il completamento dell'installazione<br/>del driver.</li> </ol>                                                                                                    |
|                                        | <ol> <li>In modalità wireless 2,4 GHz,<br/>collegare il dongle wireless USB<br/>ad un'altra porta USB o collegare<br/>il dongle wireless USB e il cavo di<br/>carica USB all'estensore dongle.<br/>Prima di utilizzare il mouse,<br/>attendere finché non viene<br/>visualizzata una notifica che indica<br/>il completamento dell'installazione<br/>del driver.</li> </ol> |
|                                        | <b>3.</b> Assicurarsi che il sensore non sia ostruito o sporco.                                                                                                    |
|                                        | 4. Il vetro o superfici lucide molto lisce<br>non sono adatte all'acquisizione<br>dei movimenti da parte del sensore<br>del mouse. L'uso di un tappetino<br>del mouse in tessuto scuro può<br>migliorare la tracciatura.                                                                                                    |
|                                        | <b>5.</b> Salvare i dati, chiudere i programmi<br>aperti e quindi riavviare il laptop/<br>computer desktop. Quando<br>non si dispone di altri mouse o<br>di touchscreen, tenere premuto<br>per almeno 15 secondi il tasto<br>di alimentazione per spegnere il<br>laptop/PC. Tutti i dati non salvati<br>andranno perduti.                                                   |
|                                        |                                                                                                    |

| Problemi                                          | Soluzioni possibili                                                                                                    |
|---------------------------------------------------|----------------------------------------------------------------------------------------------------|
| Risoluzione di problemi con il tasto<br>del mouse | <ol> <li>Assicurarsi che non vi siano oggetti<br/>che impediscono ai tasti del mouse<br/>di muoversi. La maggior parte dei<br/>tasti del mouse produce un clic<br/>quando premuto.</li> <li>In modalità cablata, collegare il<br/>cavo di carica USB ad un'altra<br/>porta USB. Prima di utilizzare il<br/>mouse, attendere finché non viene<br/>visualizzata una notifica che indica<br/>il completamento dell'installazione<br/>del driver.</li> </ol> |
|                                                   | 3. In modalità wireless, collegare il<br>dongle wireless USB ad un'altra<br>porta USB o collegare il dongle<br>wireless USB e il cavo di carica<br>USB all'estensore dongle. Prima<br>di utilizzare il mouse, attendere<br>finché non viene visualizzata una<br>notifica che indica il completamento<br>dell'installazione del driver.                                                                                                    |
|                                                   | <b>4.</b> Salvare i dati, chiudere i programmi<br>aperti e quindi riavviare il laptop/<br>computer desktop. Quando<br>non si dispone di altri mouse o<br>di touchscreen, tenere premuto<br>per almeno 15 secondi il tasto<br>di alimentazione per spegnere il<br>laptop/PC. Tutti i dati non salvati<br>andranno perduti.                                                                                                    |

| Problemi                                                                                              | Soluzioni possibili                                                                                                    |
|----------------------------------------------------------------------------------------------------|----------------------------------------------------------------------------------------------------|
| Problema con un cursore che si sposta<br>lentamente                                                   | <b>1.</b> Assicurarsi che il sensore non sia ostruito o sporco.                                                                                                    |
|                                                                                                    | 2. Il vetro o superfici lucide molto lisce<br>non sono adatte all'acquisizione dei<br>movimenti da parte del sensore del<br>mouse. L'uso di un tappetino del mouse<br>in tessuto scuro può migliorare la<br>tracciatura. |
|                                                                                                    | <b>3.</b> Modificare le impostazioni del mouse per regolare la velocità del puntatore.                                                                                                    |
|                                                                                                    | Fare clic sulla scheda che corrisponde<br>al sistema operativo installato sul<br>laptop/computer desktop ed eseguire<br>i passaggi indicati per modificare le<br>impostazioni.                                           |
|                                                                                                    | <ul> <li>Nel campo Cerca, digitare main.<br/>cpl.</li> </ul>                                                                                                    |
|                                                                                                    | <ul> <li>Fare clic o toccare main.cpl<br/>nell'elenco dei programmi.</li> </ul>                                                                                                    |
|                                                                                                    | <ul> <li>Fare clic o toccare la scheda Opzioni<br/>puntatore.</li> </ul>                                                                                                    |
|                                                                                                    | <ul> <li>Spostare il dispositivo di scorrimento<br/>sotto Seleziona velocità puntatore<br/>per regolare la velocità del cursore al<br/>livello desiderato.</li> </ul>                                                    |
|                                                                                                    | • Fare clic o toccare <b>OK</b> .                                                                                                    |
| Risoluzione dei problemi di lag del<br>cursore                                                        | Il lag del cursore potrebbe essere<br>provocato da interferenze wireless sul<br>dongle wireless USB. Utilizzare l'estensore<br>dongle per collegare il dongle USB al<br>laptop/PC.                                       |
| Risoluzione di problemi con la<br>calibrazione della distanza di<br>spegnimento al sollevamento (LOD) | La calibrazione della superficie LOD<br>dipende dalle caratteristiche della<br>superficie.                                                                                                    |
|                                                                                                    | L'uso di un tappetino del mouse in tessuto<br>scuro può migliorare la calibrazione.                                                                                                    |

# Informazione legali

## Garanzia

#### Garanzia limitata e criteri per la restituzione

l prodotti Dell dispongono di una garanzia hardware limitata di due anni. Se acquistati insieme ad un sistema Dell, disporranno della garanzia del sistema.

#### Per clienti negli Stati Uniti:

L'acquisto e l'uso del presente prodotto sono soggetti al contratto dell'utente finale Dell, che si trova sul sito **https://www.dell.com/terms**. I presente documento contiene una clausola di arbitrato vincolante.

#### Per utenti in Europa, Medio oriente e Africa:

I prodotti Dell venduti e utilizzati sono soggetti a diritti legali dei consumatori nazionali vigenti, ai termini di qualsiasi contratto di vendita con il rivenditore (applicabile tra l'utente e il rivenditore) e alle condizioni contrattuali per l'utente finale Dell.

Dell può inoltre fornire una garanzia hardware aggiuntiva. Per tutti i dettagli del contratto dell'utente finale Dell e le condizioni di garanzia, visitare il sito **https://www.dell.com/terms**, selezionare il proprio Paese dall'elenco nella parte inferiore della homepage e fare clic sul link "termini e condizioni" per visualizzare i termini dell'utente finale o sul link "supporto" per i termini di garanzia.

#### Per clienti fuori dagli Stati Uniti:

I prodotti Dell venduti e utilizzati sono soggetti a diritti legali dei consumatori nazionali vigenti, ai termini di qualsiasi contratto di vendita con il rivenditore (applicabile tra l'utente e il rivenditore) e ai termini di garanzia Dell. Dell può inoltre fornire una garanzia hardware aggiuntiva. Per tutti i dettagli delle condizioni di garanzia, visitare il sito **https://www.dell.com/terms**, selezionare il proprio Paese dall'elenco nella parte inferiore della homepage e fare clic sul link "termini e condizioni" o sul link "supporto" per i termini di garanzia.